# ①会員登録(乗車前/乗車中) (1/2)

①購入サイトで 「新規登録」 ボタンをタップ

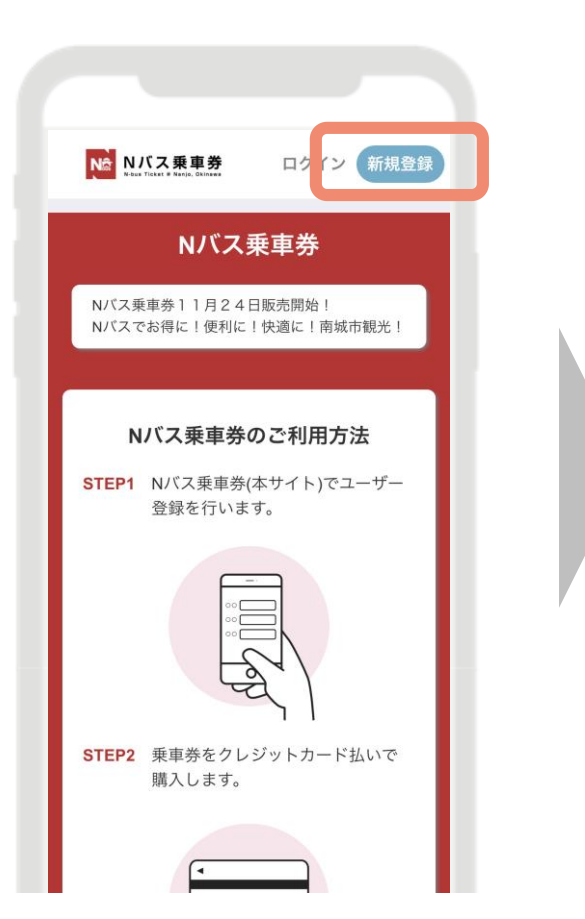

②メールアドレスを入力し、
規約に同意の上「同意して
会員登録する」ボタンをタップ

### Nバス乗車券 N-bus Ticket @ Nanio, Okinawa メールアドレスで会員登録する xxx@gmail.com メールアドレス 携帯電話メールアドレス (@docomo.ne.jp / @ezweb.ne.jp / @softbank.ne.jp)をご利用の方は、「@e-premium.gift」ド メインからのメールを受信を許可する設定にしてから、会員登 録をお願いいたします。 NTTドコモ(受信リスト設定) au(受信リスト設定) \* SoftBank (受信リスト許可設定) 利用規約 及び プライバシーポリシー について同意する 同意して会員登録する 既に会員の方はこちらからログイン Copyright © NANJO CITY All rights reserved.

### ③メールを確認し 「申し込み手続きを完了する」をタップ

#### 【URLの有効期間60分以内に実施】 (超過した場合は①から再度実施)

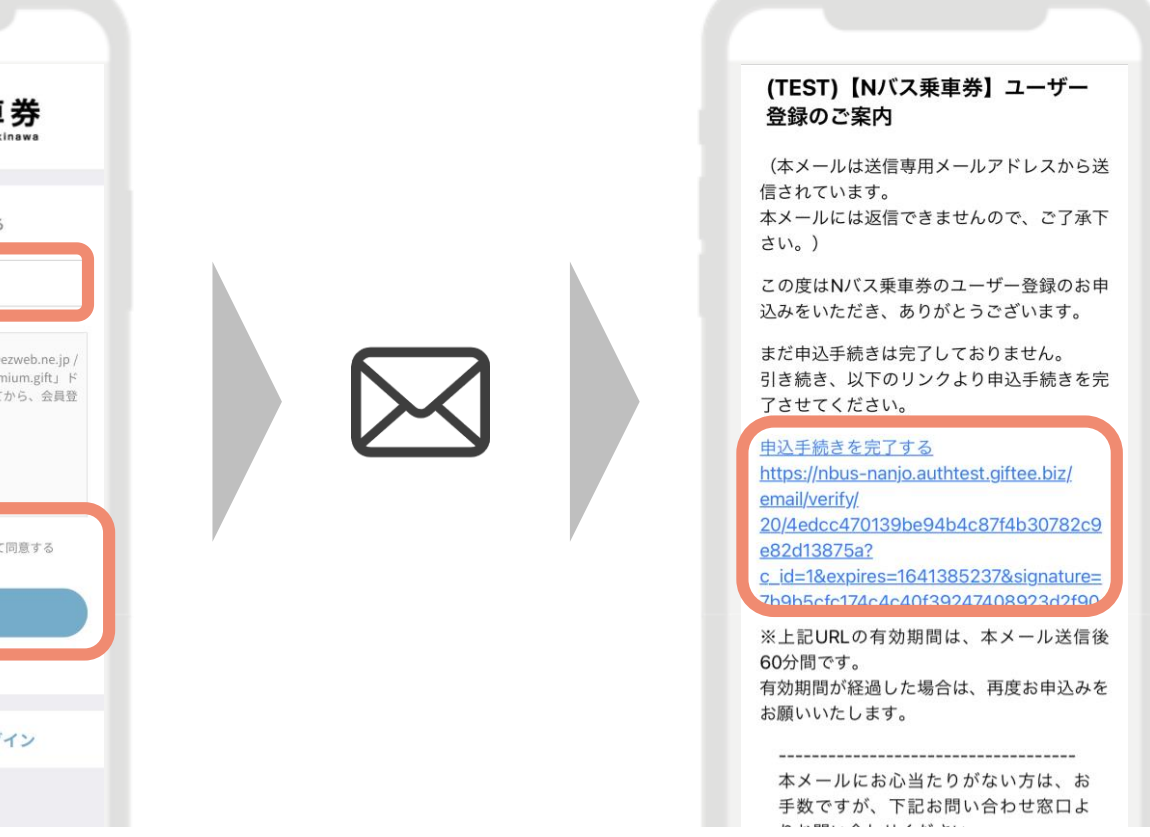

# ①会員登録(乗車前/乗車中) (2/2)

④必要事項を記入の上、「この内容で確認画面に進む」ボタンをタップ

| いの社の時却すう              |                                                                                                    |
|-----------------------|----------------------------------------------------------------------------------------------------|
| ら各様の情報を入<br>▓ は必須項目とな | 刀しく、「確認」を押してください。<br>ります。                                                                                      |
| メールアドレス               | the second second second second second second second second second second second second second second second s |
| パスワード業                | ×                                                                                                    |
|                       | (8文字以上で設定してください)                                                                                               |
| ±*                    |                                                                                                    |
| Z.₩                   |                                                                                                    |
|                       |                                                                                                    |
| 『道府県 <mark>※</mark>   |                                                                                                    |
| 5町村※                  |                                                                                                    |
| メールアドレ                | - ス、連絡先等が変更されたらメールで通知す                                                                                         |

⑤登録内容を確認の上、
「会員登録する」
ボタンをタップ

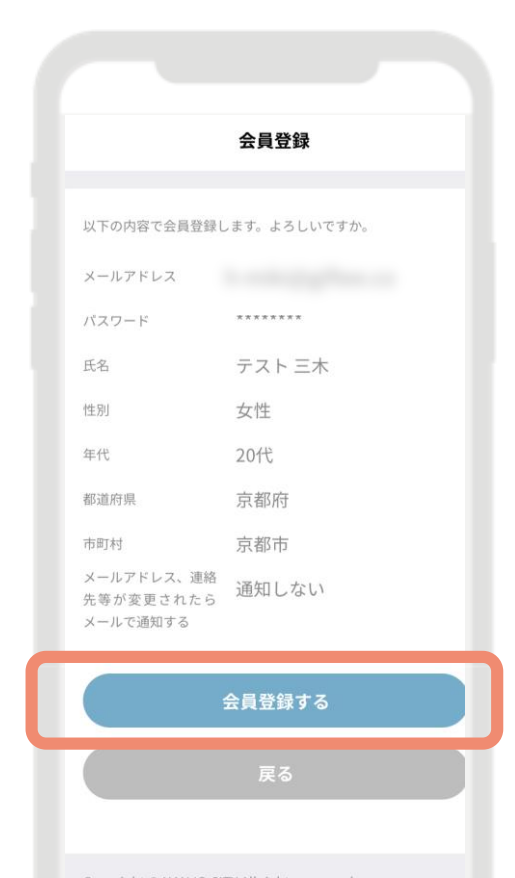

## ⑥会員登録完了 「ログインする」 ボタンをタップ

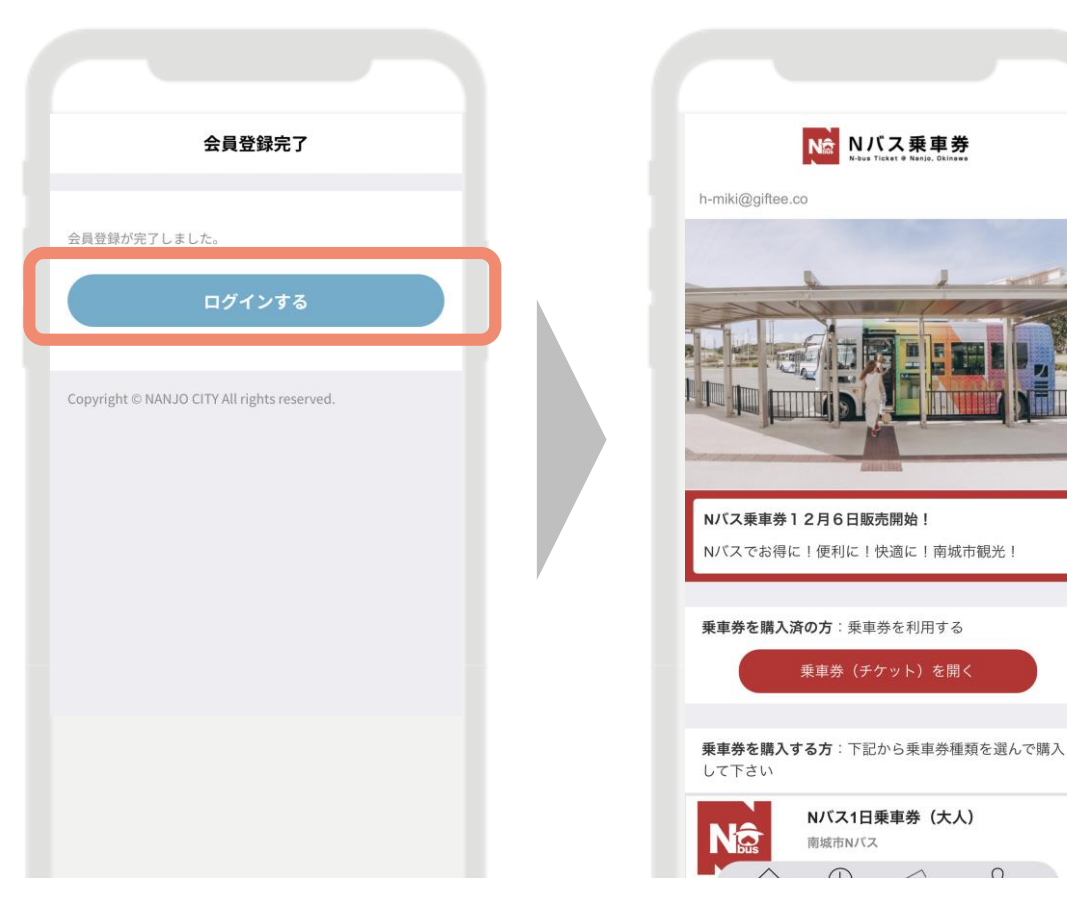

②乗車券の購入(乗車前/乗車中) (1/2)

①(ログイン後)
ホーム画面より
購入する乗車券をタップ

| No Nバス乗車券<br>Noter Titlet & Noter Distant    | 乗車券を購入する方:下記から乗車券種類を選んで購入                      |
|----------------------------------------------|------------------------------------------------|
| h-miki@giftee.co                             | レクアナロ                                          |
|                                              | Nバス1日乗車券(大人)<br>南城市Nバス<br>¥700(税込)             |
|                                              | N/ズス1日乗車券(中高生)<br>南城市N/ズス<br>¥500(税込)          |
|                                              | Nバス1日乗車券(小学生)<br><sup>南城市Nバス</sup><br>¥350(税込) |
| N/「ス乗車券12月6日販売開始!<br>N/「スでお得に!便利に!快適に!南城市観光! | N/パス乗車券(大人)<br>南城市N/パス<br>¥300(税込)             |
| <b>乗車券を購入済の方</b> :乗車券を利用する<br>乗車券(チケット)を開く   | N/パス乗車券(中高生)<br>南城市N/パス<br>¥300(税込)            |
| <b>乗車券を購入する方</b> :下記から乗車券種類を選んで購入<br>して下さい   | N/「ス乗車券 (小学生)<br>南城市N/「ス<br>¥150 (税込)          |
| N/5ス1日乗車券 (大人)<br>南城市N/5ス                    |                                                |

②<1日乗車券の場合><br/>ご利用日を選択し、「購入②<乗車券の場合><br/>「購入手続きに進む」手続きに進む」ボタンをタップボタンをタップ

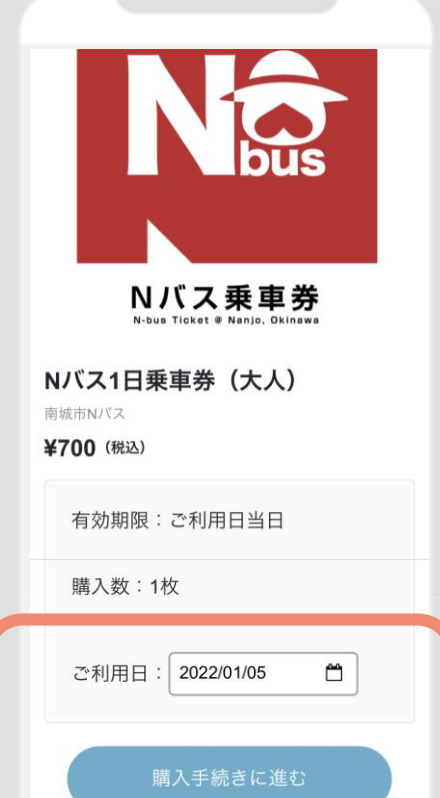

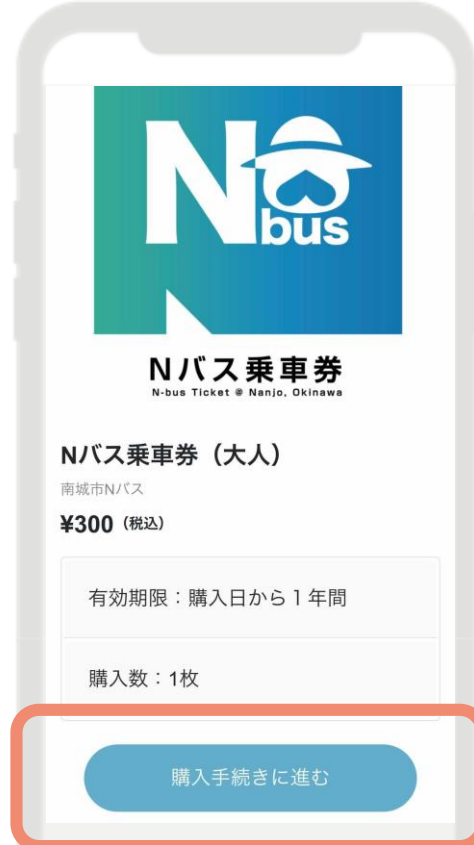

②乗車券の購入(乗車前/乗車中) (2/2)

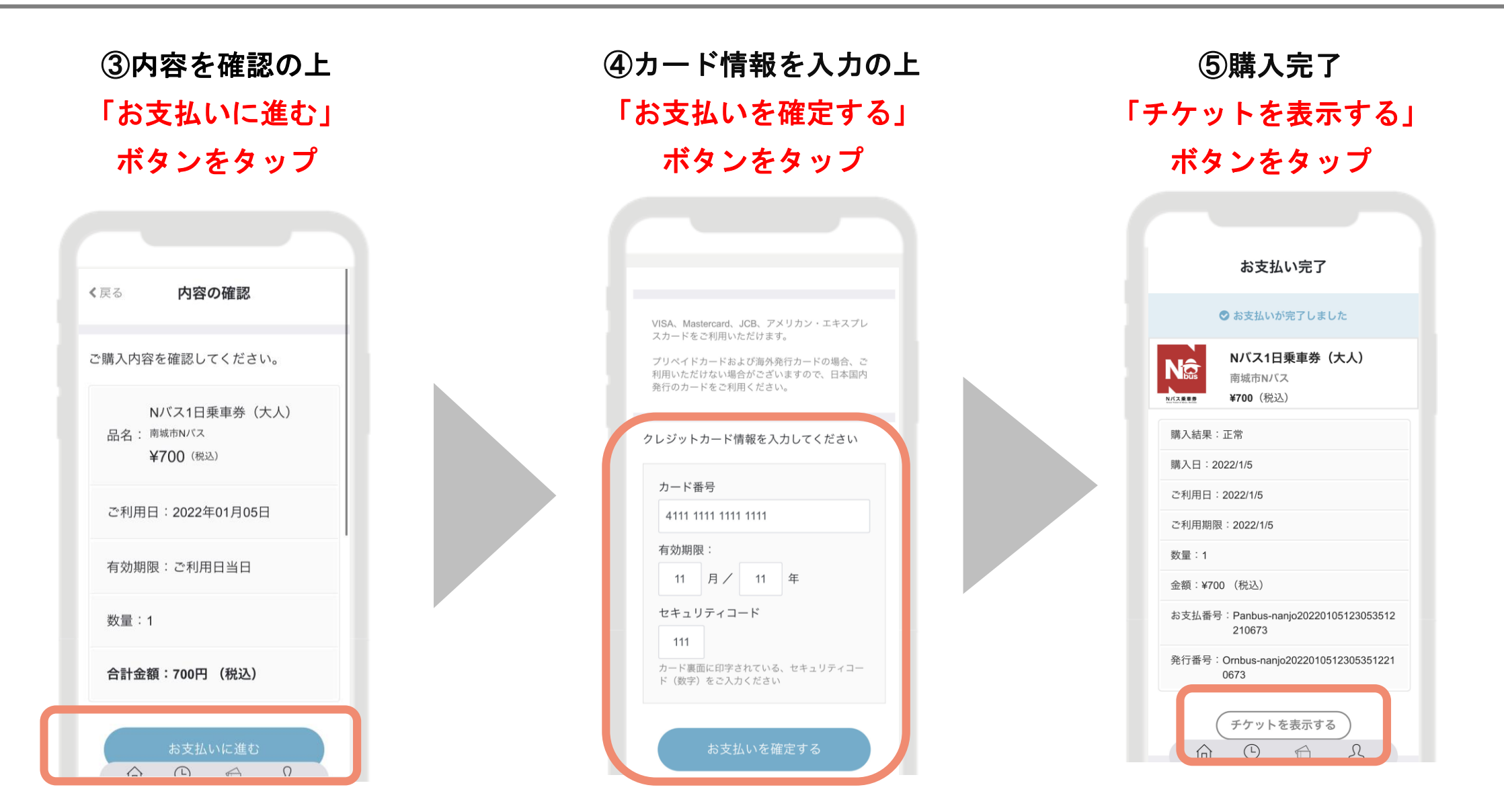